# **Rejected Folder**

PCM

DoDAAC Purpose Code

**Rejected Folder** 

The user may correct and resubmit their requests from the Rejected Folder

## 1. The user clicks DoDAAC Purpose Codes.

| Purpose Code Management Contractor DoDAAC Request -  | DoDAAC Purpose Codes - Contract Adm                                                                                          | ministration Services E | Directory (CASD) 🗸 |                          |                    |                  |         |               | 2        | User : Demo Builder | ¥Exit |
|------------------------------------------------------|----------------------------------------------------------------------------------------------------|-------------------------|--------------------|--------------------------|--------------------|------------------|---------|---------------|----------|---------------------|-------|
| Rejected Folder<br>Show 50 v entries                 | <ul> <li>Request Flag Update</li> <li>History Folder</li> <li>Rejected Folder</li> <li>DoDAAC Purpose Code Search</li> </ul> |                         |                    |                          |                    |                  |         |               |          | Previous 1 N        | Vext  |
| DoDAAC                                               | 11                                                                                                    | Activity<br>Name        | Flag Name 👫        | Request<br>Submit Date 1 | Flag Start<br>Date | Flag End<br>Date | CGAC II | Sub<br>Tier 🎝 | Status   | J1 Action           |       |
| Filter                                               |                                                                                                    | Filter                  | Filter             | Filter                   | Filter             | Filter           | Filter  | Filter        | Filter   |                     |       |
| S0512A TOP\Defense, Department of\Defense Contract I | Vanagement Agency\Test                                                                                                    | DCMA LOS<br>ANGELES     | Procurement        | 2020/02/13               | 2020/02/13         | 2021/01/06       | 097     | 9763          | Rejected | C Recall            |       |
| Showing 1 to 1 of 1 entries                          |                                                                                                    |                         |                    |                          |                    |                  |         |               |          | Previous 1 N        | √ext  |

# 2. The user clicks the Rejected Folder link.

| Ρ | Purpose Code Management Contractor DoDAAC Request - | DoDAAC Purpose Codes - Contract A | dminist   | tration Service | es C | Directory (CASD) - |    |                          |                       |                  |    |      |             |    |          | 👤 Use | er : Demo Builder | ¥Exit |
|---|-----------------------------------------------------|-----------------------------------|-----------|-----------------|------|--------------------|----|--------------------------|-----------------------|------------------|----|------|-------------|----|----------|-------|-------------------|-------|
| 1 | Rejected Folder                                     | + Request Flag Update             |           |                 |      |                    |    |                          |                       |                  |    |      |             |    |          |       |                   |       |
|   | Show 50 V entries                                   | Rejected Folder                   |           |                 |      |                    |    |                          |                       |                  |    |      |             |    |          |       | Previous 1 N      | lext  |
|   | DoDAAC II DoDAAC Group Path                         |                                   | A<br>It N | ctivity<br>lame | It   | Flag Name          | 11 | Request<br>Submit Date 🗍 | Flag Start<br>Date ↓↑ | Flag End<br>Date | co | AC I | Sub<br>Tier | 11 | Status   | П     | Action            |       |
|   | Filter                                              |                                   | F         | Filter          |      | Filter             |    | Filter                   | Filter                | Filter           | Fi | lter | Filte       | ř. | Filter   |       |                   |       |
|   | S0512A TOP\Defense, Department of\Defense Contract  | Management Agency\Test            | D!<br>Al  | ICMA LOS        |      | Procurement        |    | 2020/02/13               | 2020/02/13            | 2021/01/06       | 09 | 7    | 9763        |    | Rejected |       | C Recall          |       |
|   | Showing 1 to 1 of 1 entries                         |                                   |           |                 |      |                    |    |                          |                       |                  |    |      |             |    |          |       | Previous 1 N      | lext  |

#### 3. Requests are opened for resubmission by clicking the Recall button.

Pi

| Purj | pose Code     | Mar    | agement Contractor DoDAAC Request - DoDAAC Purpose Codes           | s - Contract Adm | inistration Servi   | ices I | Directory (CASD | ) - |                        |    |                    |     |                  |    |        |    |             |    |          | L Us | ser : Demo Builder | <b>X</b> Exi |
|------|---------------|--------|--------------------------------------------------------------------|------------------|---------------------|--------|-----------------|-----|------------------------|----|--------------------|-----|------------------|----|--------|----|-------------|----|----------|------|--------------------|--------------|
| R    | ejected Fol   | der    |                                                                    |                  |                     |        |                 |     |                        |    |                    |     |                  |    |        |    |             |    |          |      |                    |              |
| SI   | how 50 N      | • er   | tries                                                              |                  |                     |        |                 |     |                        |    |                    |     |                  |    |        |    |             |    |          |      | Previous 1 No      | lext         |
|      | DoDAAC        | J1     | DoDAAC Group Path                                                  | lt               | Activity<br>Name    | 11     | Flag Name       | II  | Request<br>Submit Date | 11 | Flag Start<br>Date | IT. | Flag End<br>Date | 11 | CGAC   | 11 | Sub<br>Tier | 11 | Status   | .IT  | Action             |              |
| [    | Filter        |        | Filter                                                             |                  | Filter              |        | Filter          |     | Filter                 |    | Filter             |     | Filter           |    | Filter |    | Filter      |    | Filter   |      |                    |              |
| :    | S0512A        |        | TOP\Defense, Department of\Defense Contract Management Agency\Test |                  | DCMA LOS<br>ANGELES |        | Procurement     |     | 2020/02/13             |    | 2020/02/13         |     | 2021/01/06       |    | 097    |    | 9763        |    | Rejected |      | C Recall           |              |
| SI   | howing 1 to 1 | of 1 e | ntries                                                             |                  |                     |        |                 |     | 1                      |    |                    |     |                  |    |        |    |             |    |          |      | Previous 1 Ne      | ext          |

LUser : Demo Builder KExit

## 4. The user updates information and clicks the Submit button.

| Purpose Code Management Contractor DoDAAC Request 👻 DoDAAC Purpose Codes 👻 Contract Administration Ser | rvices Directory (CASD) - |  |
|----------------------------------------------------------------------------------------------------|---------------------------|--|
|----------------------------------------------------------------------------------------------------|---------------------------|--|

Request to Update DoDAAC Flags **DoDAAC Information** Activity Name \* DoDAAC \* S0512A DCMA LOS ANGELES DoDAAC Group Path Flag (Purpose Code) Name \* End Date † Procurement\* Start Date\* No ~ 2020-02-13 2021-01-13 CGAC † 097 - DoD ~ Sub Tier † ~ 9763 - DEFENSE CONTRACT MANAGEMENT AGENCY (DCMA) Reason Test Reason For Reject fdfdfdfdfd \* Asterisk indicates required entry. + Dagger indicates conditional entry.

📀 Submit 🛛 😁 Previous 🚯 Help

## 5. A success message will display that the Purpose Code Request was successfully resubmitted.

| Purpose Code Management           | Contractor DoDAAC Request -         | DoDAAC Purpose Codes 🗸  | Contract Administration Services Directory (CASD) - | 💄 User : Demo Builder 🛛 🗱 Exit |
|-----------------------------------|-------------------------------------|-------------------------|-----------------------------------------------------|--------------------------------|
| Success                           |                                     |                         |                                                     |                                |
| The Purpose Code Requ             | iest was successfully resubm        | itted.                  |                                                     |                                |
| DoDAAC<br>S0512A                  |                                     |                         |                                                     |                                |
| Activity Name                     |                                     |                         |                                                     |                                |
| DoDAAC Group Path                 |                                     |                         |                                                     |                                |
|                                   |                                     |                         |                                                     |                                |
| Email(s) sent to Approver: demobu | ildercaci@gmail.com, midnightsky097 | 7+turpcmpgpcm@gmail.com |                                                     |                                |
| <u></u>                           |                                     |                         |                                                     |                                |